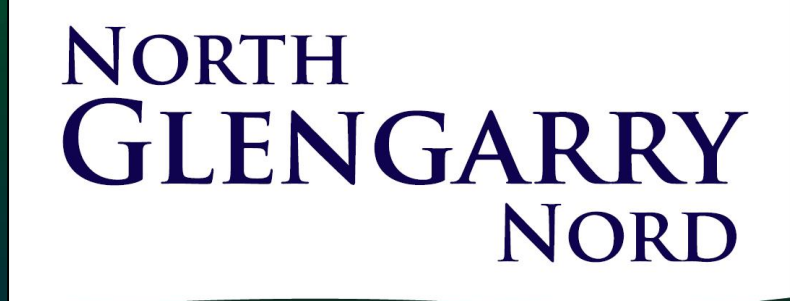

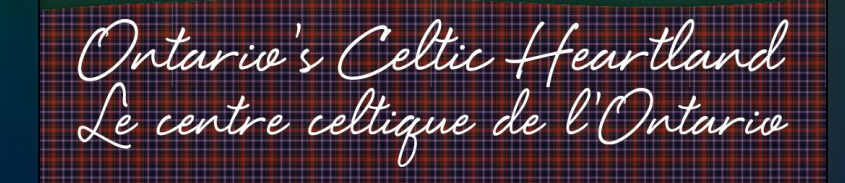

# Zoning By-Law and Official Plan Designation Information Guide

May 2020

#### SDG Explorer Community Maps

- To access zoning or official plan designation information regarding the property of interest, please click this link to be directed to the SDG Explorer Community Maps application.
- You should see a webpage load (see the picture on the right).

#### SDGExplorer Community Maps (Desktop) Community Map Parks and Recreation Municipal Water & Sewer Map Official Plan In-Effect Microsoft Word - Welcome to SDGExplorer Community Mapping ApplicationIntro.docx 1/1 Welcome to SDGExplorer Community Mapping Application SDGExplorer provides the public with County and local government data from a variety of sources. The site allows you to find your property and other resources around it, such as the nearby ball diamonds, libraries, fire hydrants, sewer systems, or wetlands and public forests. United Counties of SDG Administrative Building, 26 Pitt Street, Cornwall How to Use This Site: Each tab at the top of this application has a different focus Basic data is visible in the initial view. Additional data will become available as you zoom into an area. You can zoom in using the + and - signs, scroll using your mouse, or pan the map by clicking and dragging across the page. You can use the search bar at the top left of the screen to look up an address or property tax roll number. On the left-hand side of the screen you will see a vertical menu. The menu includes icons, left to right are

First, let's access some zoning information. In your newly opened webpage, click the Community Map tab in the top toolbar (seen here circled in red).

#### SDGExplorer Community Maps (Desktop) Community Map Parks and Recreation Municipal Water & Sewer Map Official Plan In-Effect Microsoft Word - W e to SDGExplorer Community Mapping ApplicationIntro.docx 1/1Welcome to SDGExplorer Community Mapping Application SDGExplorer provides the public with County and local government data from a variety of sources. The site allows you to find your property and other resources around it, such as the nearby ball diamonds, libraries, fire hydrants, sewer systems, or wetlands and public forests. United Counties of SDG Administrative Building, 26 Pitt Street, Cornwall. How to Use This Site: Each tab at the top of this application has a different focus. Basic data is visible in the initial view. Additional data will become available as you zoom into an area. You can zoom in using the + and - signs, scroll using your mouse, or pan the map by clicking and dragging across the page. You can use the search bar at the top left of the screen to look up an address or property tax roll number. On the left-hand side of the screen you will see a vertical menu. The menu includes icons, left to right are:

The mapping application will load. Read the Terms of Use and Disclaimer. If you agree, check the box and select OK.

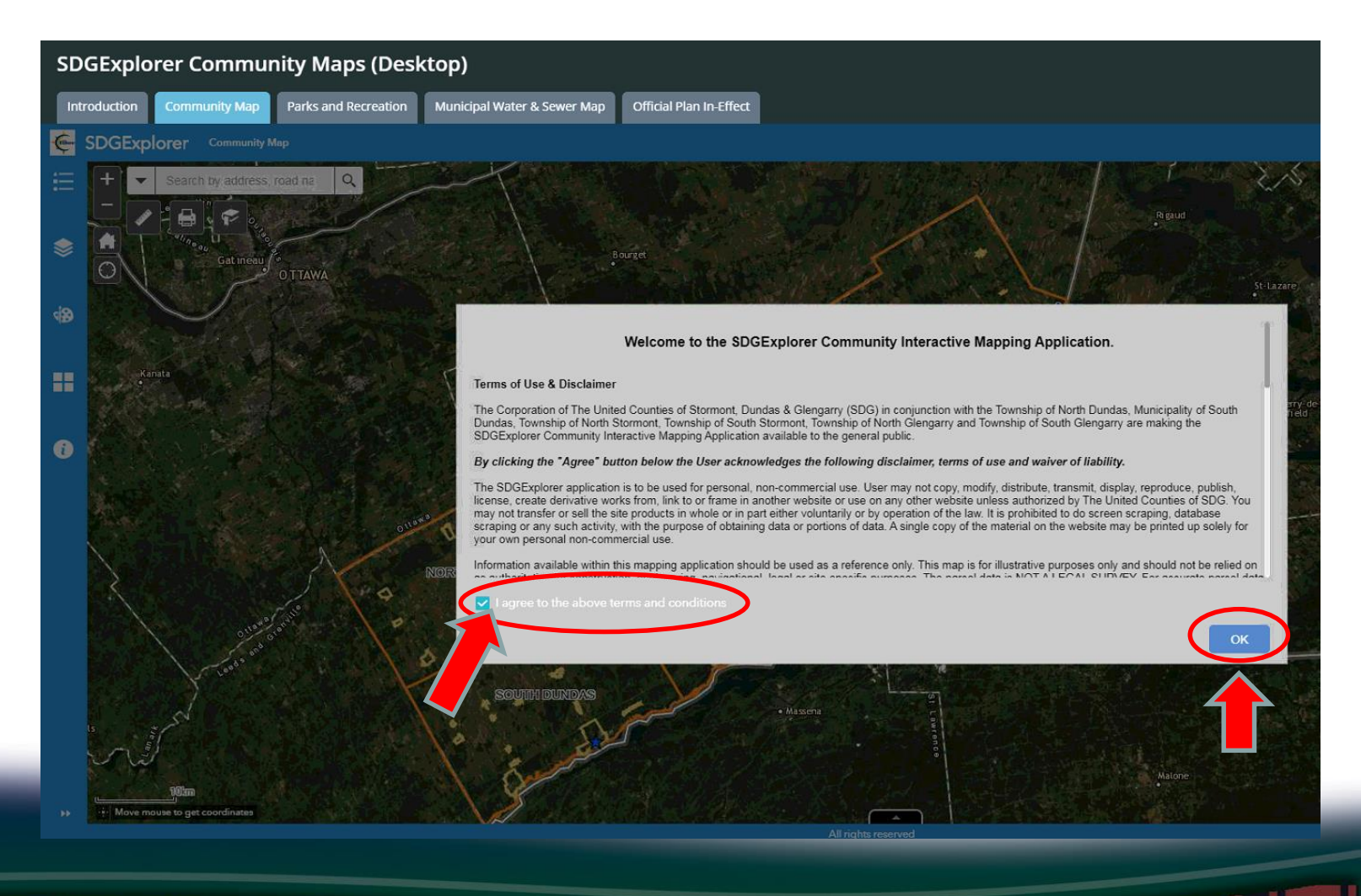

- In this mapping application, you will be able to see property boundaries and zoning information.
- Click the Layers List button on the left side of the screen.
   A list of the available map layers will appear.

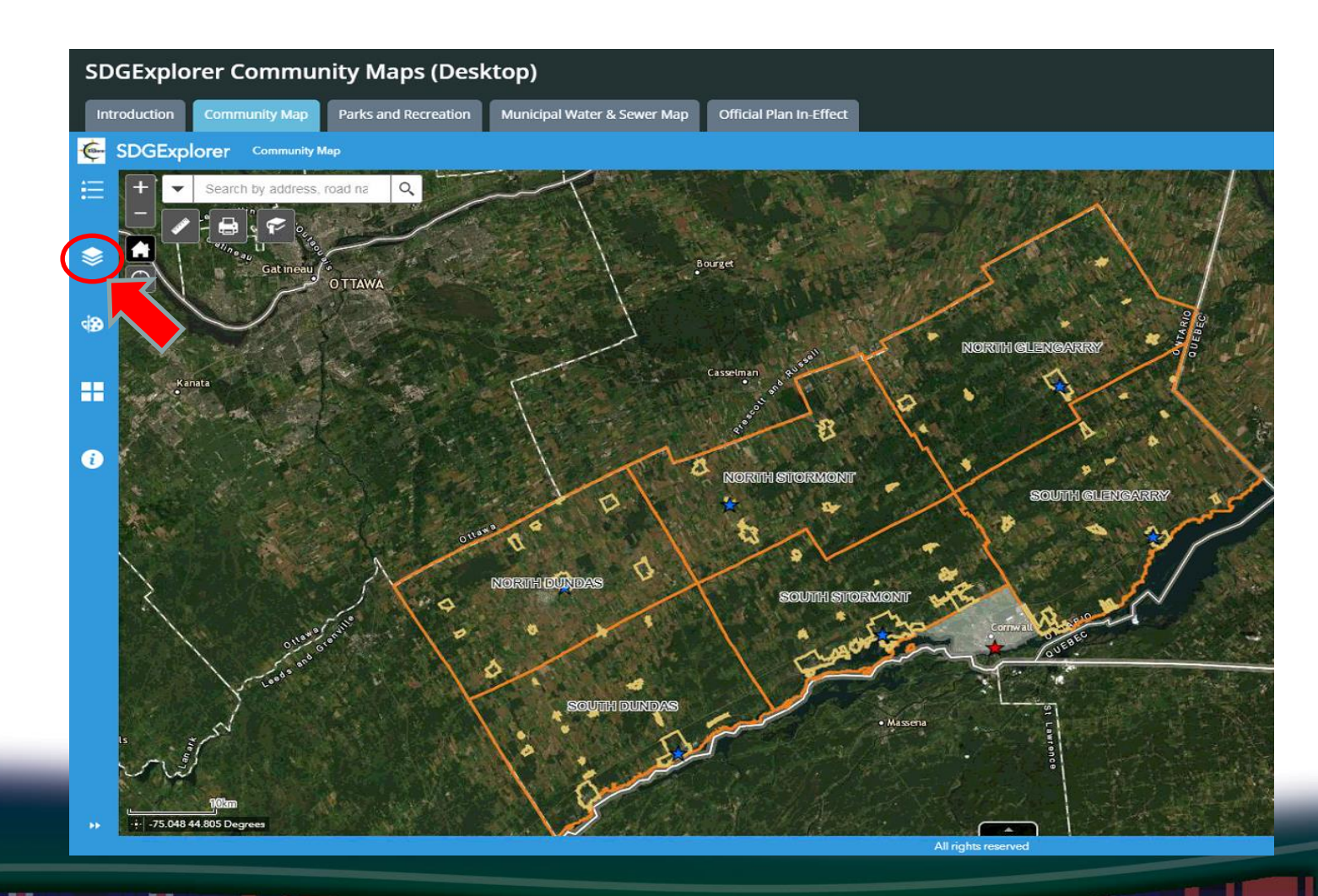

Intario & Celtic celtique de l

- Check the North Glengarry Zoning 2020 box to display the zoning layer.
- Confirm that the Civic
  Address box is displayed as well.

North Glengarry Nord

Intario s Celtic H ientre celtique de l

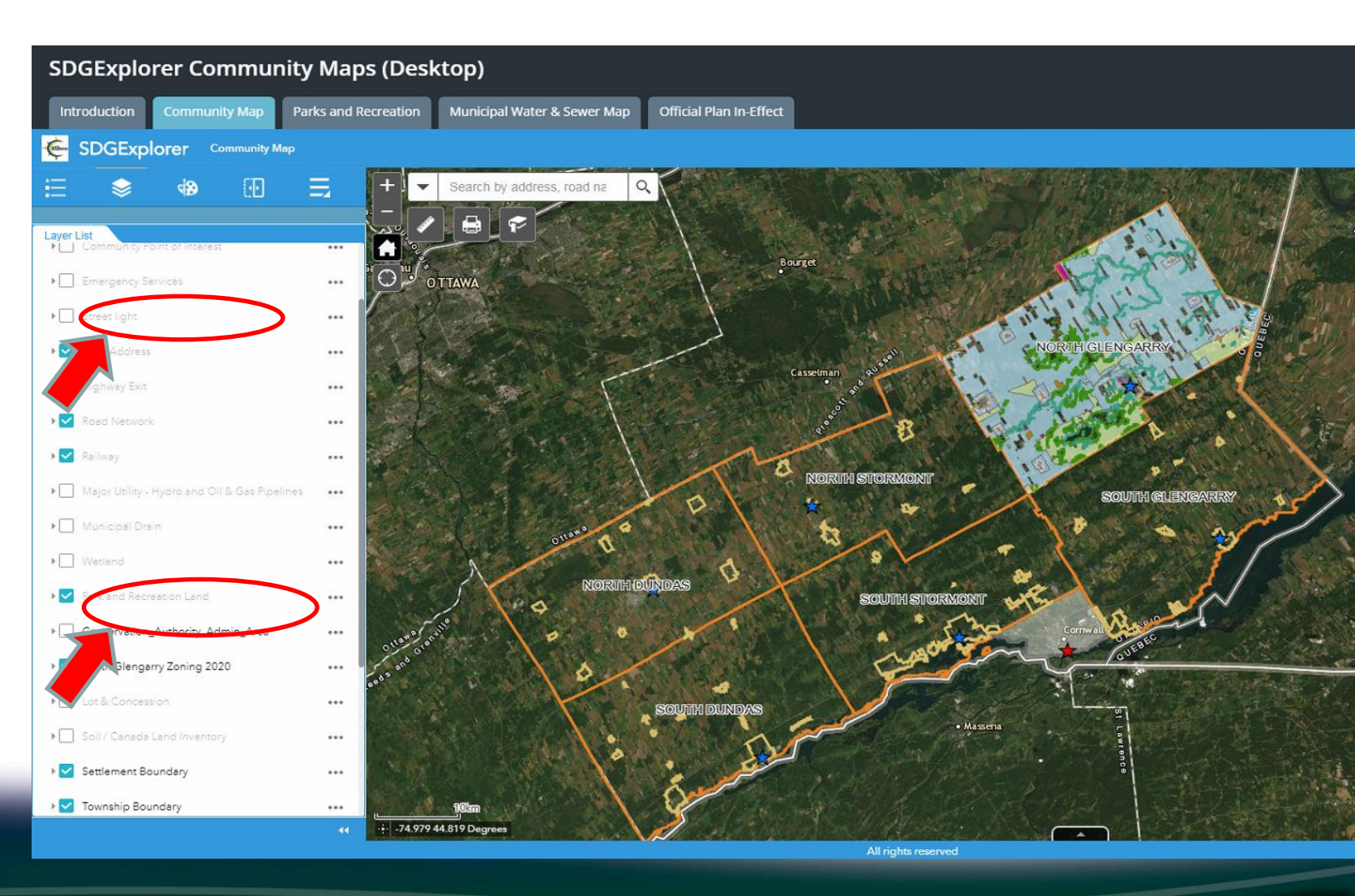

- Now that you can see the zoning layer, you can find the zoning of your property.
- There are two ways to locate your property: scrolling manually and using the search bar.
- To scroll manually, left click and drag on the map to pan towards your property's location. Then, use the + and – buttons (or your mouse wheel) to zoom in and out of the map.

celtique

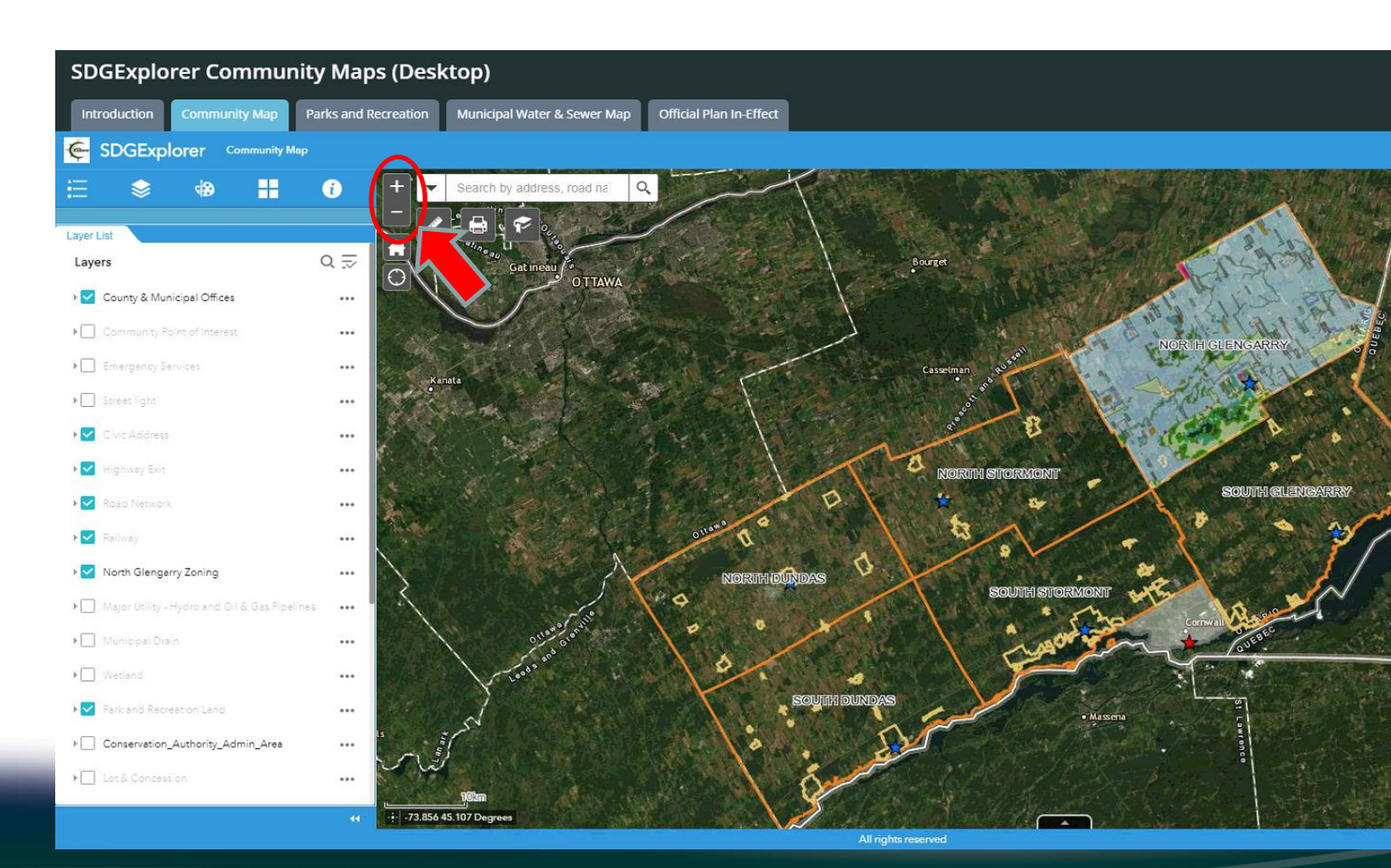

- To use the Search Bar, locate it as seen in the picture on the right. Enter the civic address or roll number of your property.
- In the picture below, you can see the Township Office address used as an example. Click the magnifying glass to zoom to that address.

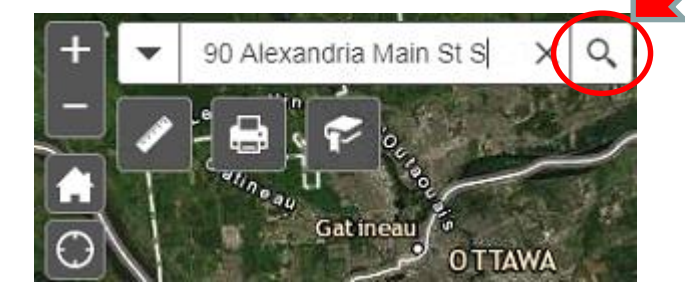

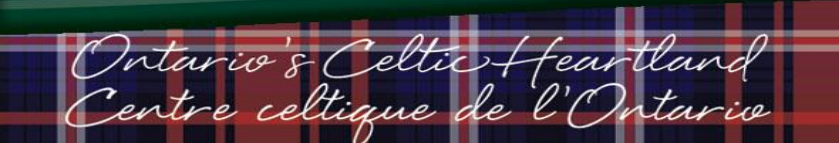

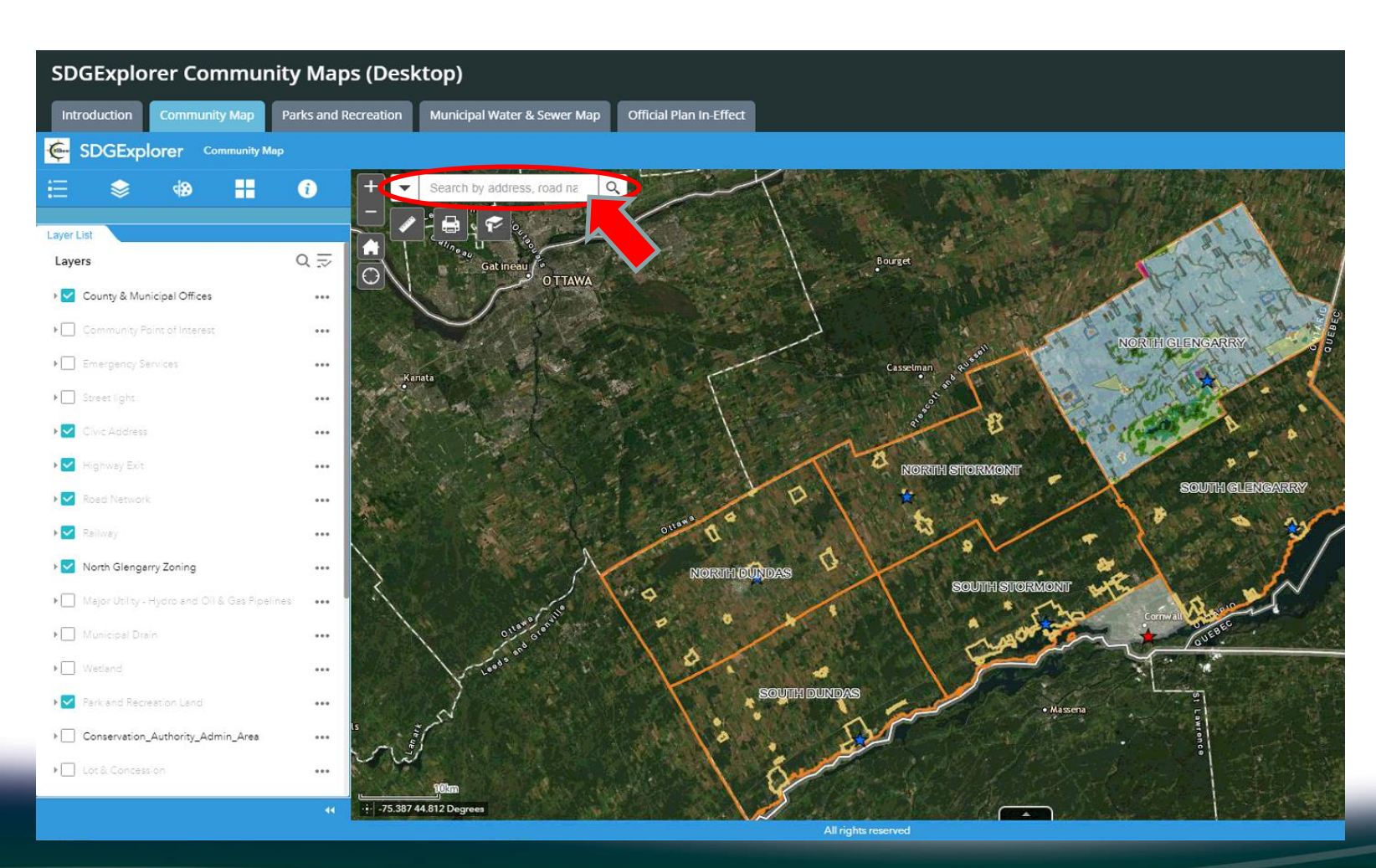

- You will see a pop-up appear connected to the red civic address point. Close this popup by clicking the x.
- You should be able to see your property's boundaries. Property boundaries are outlined in red.
- The different coloured areas represent different zones. If you click on a zone, a pop-up will appear displaying zoning information.

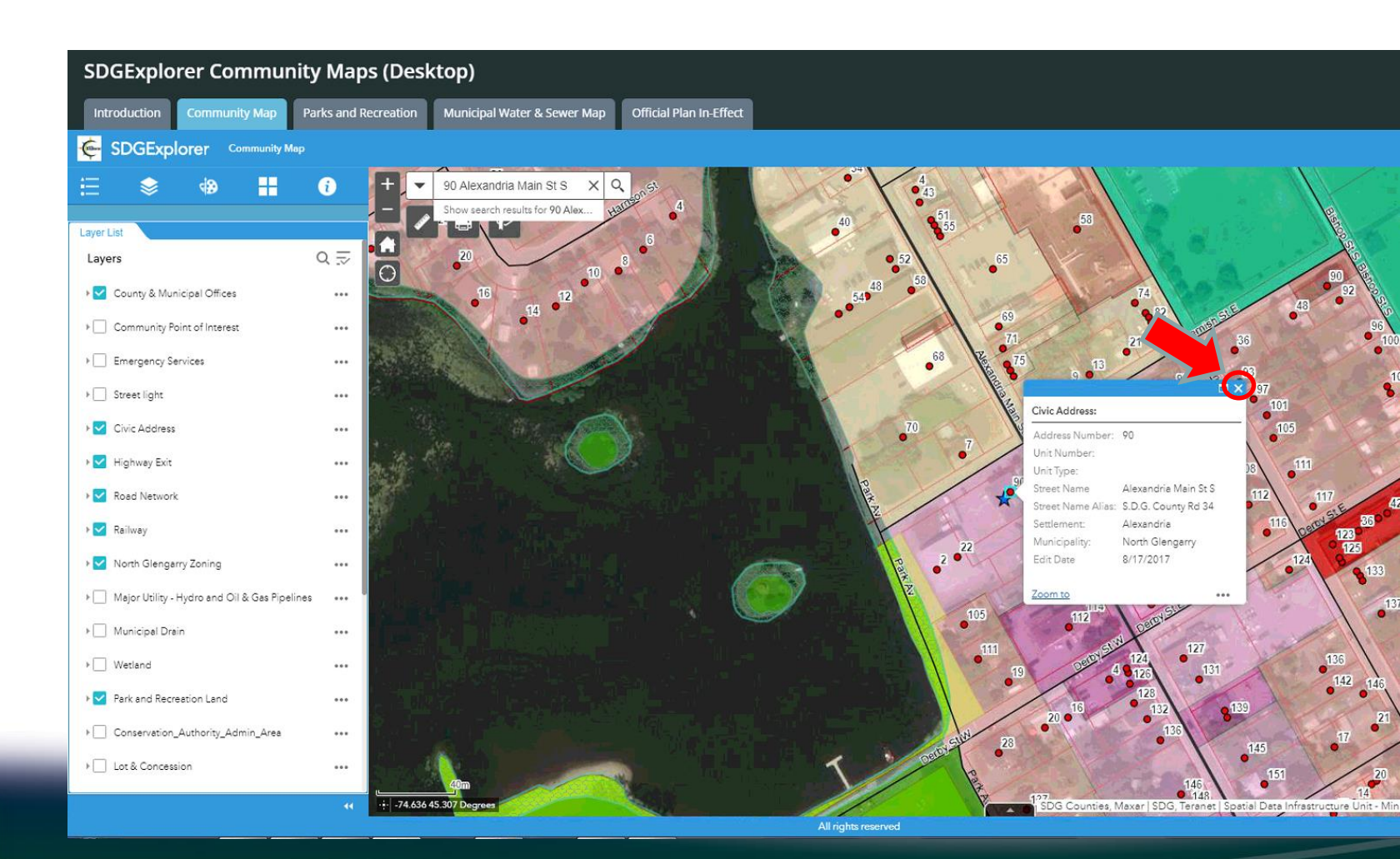

North Glengarry Nord

celtique

- Zoom into your property further if you can't see it well enough. In this example, the Township Office property boundaries are highlighted in a dark red for visual effect.
- You should be able to clearly see your property boundary.

SDGExplorer Community Maps (Desktop)

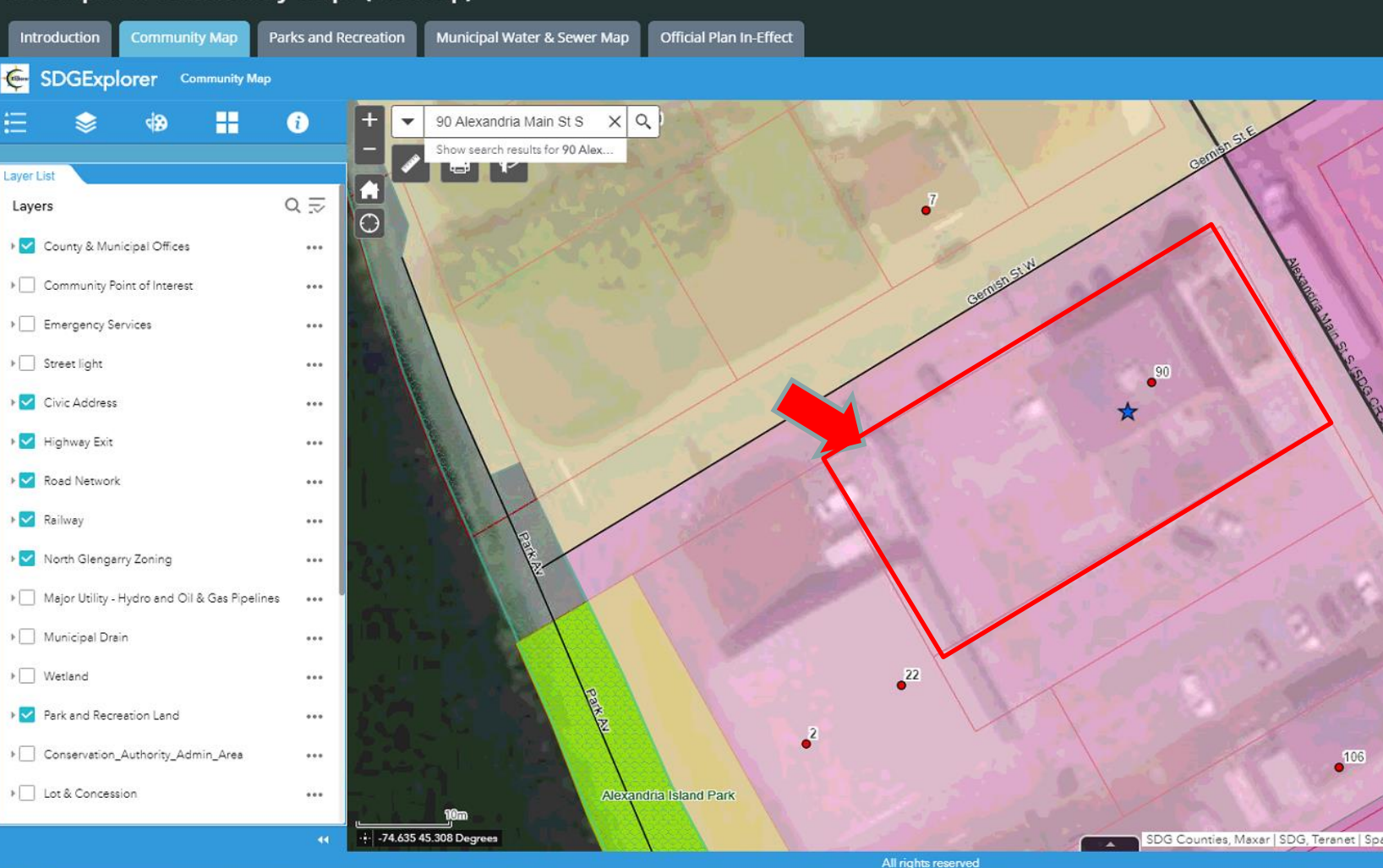

North Glengarry Nord

entre celtique de

- If you are unsure what any colours, lines or symbols mean, you can also check the legend.
- Click the Legend button shown on the right and scroll through the various symbols to see what they mean.

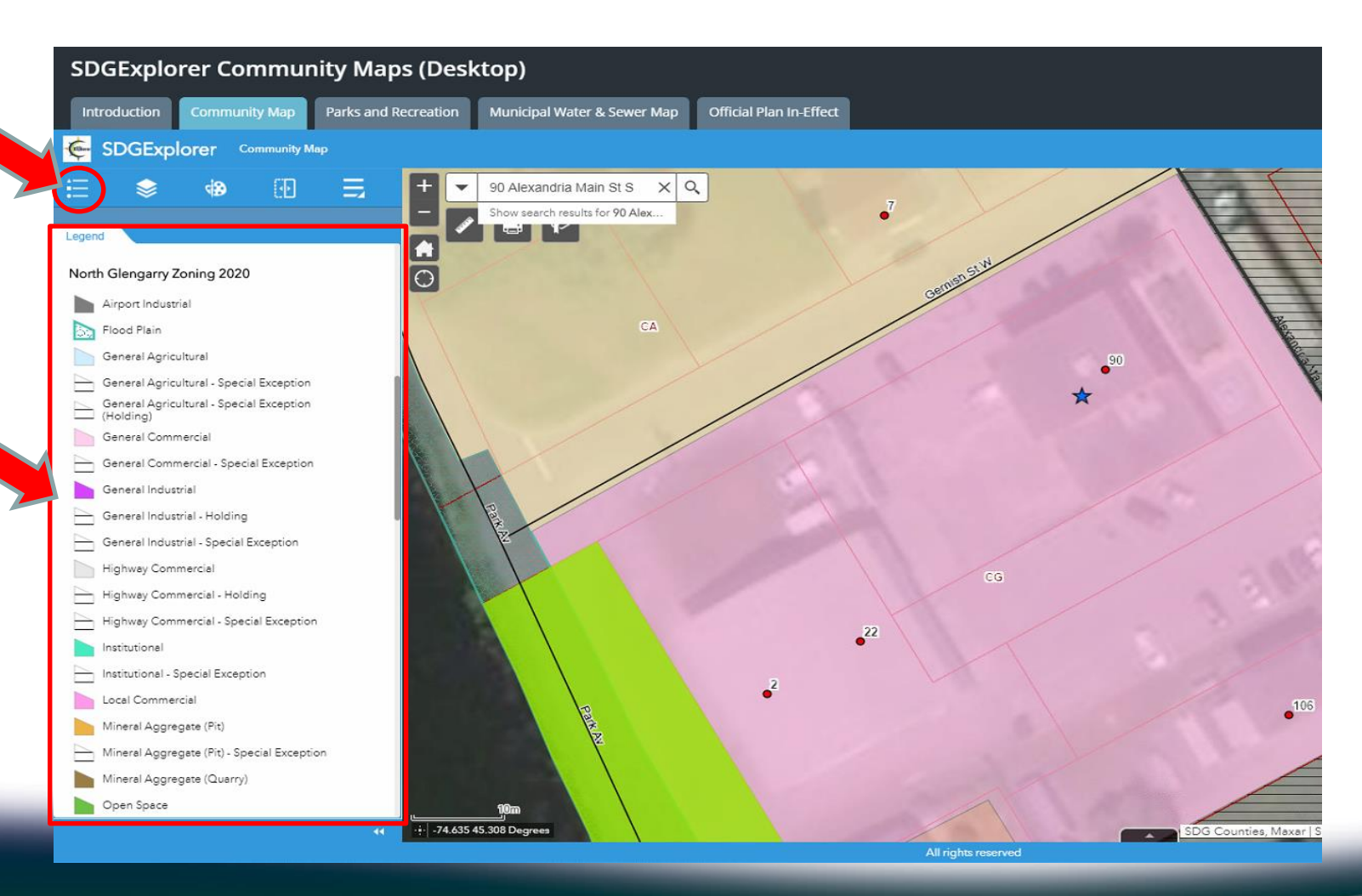

North Glengarry Nord

Intario s Celtic + entre celtique de

- Click on any zones that fall within your property. In this example, there is only one zone (the pink area).
   However, some properties can have two or more zones within them.
- After clicking, a pop-up will appear displaying the zone type and any additional information.
- The entire zone should appear highlighted in light blue.

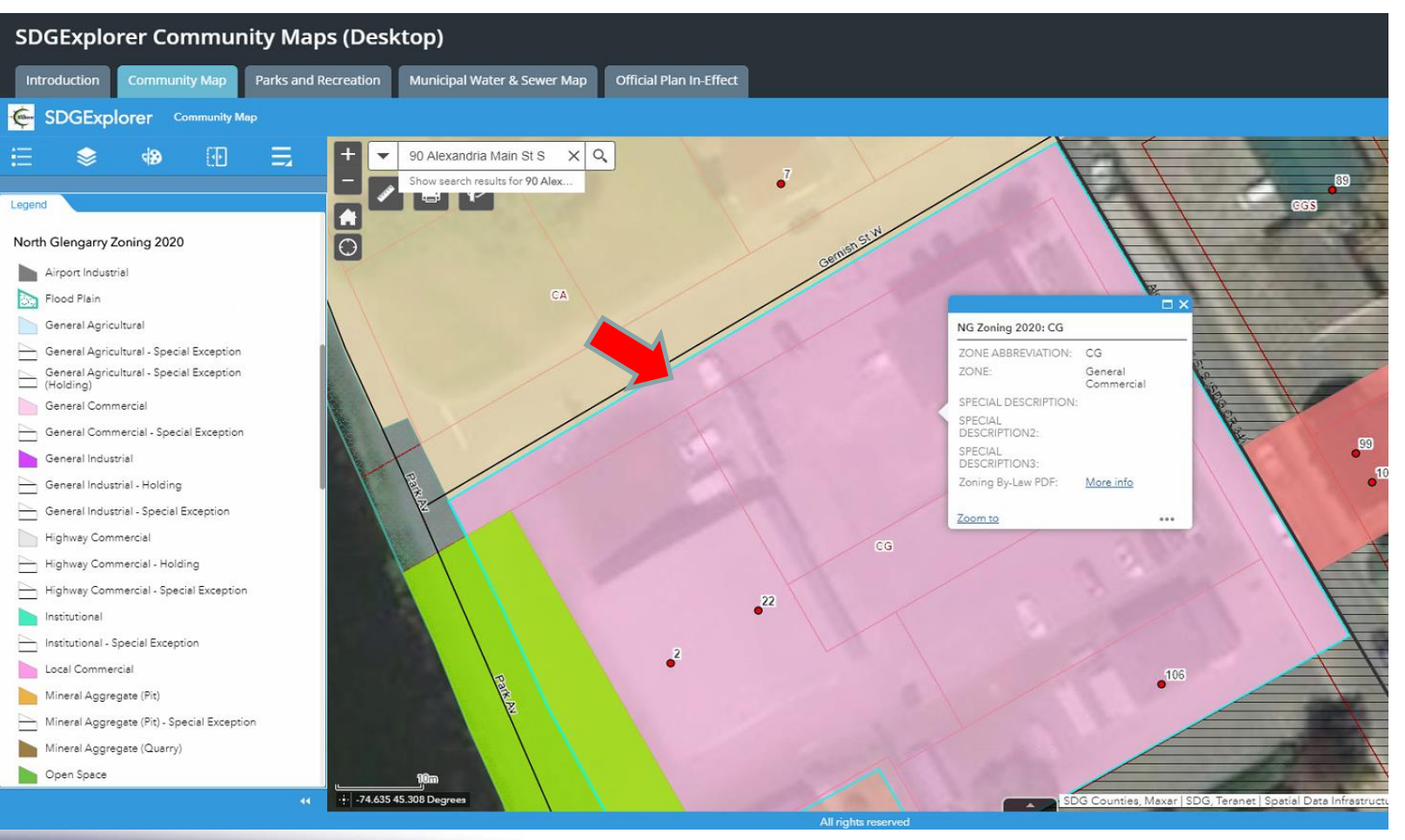

entre celtique

- Look at the displayed pop-up Make sure that the title is NG Zoning 2020.
- The Zone Abbreviation and Zone will be displayed. In this case, the zone in our area of interest is CG (General Commercial).
- The Zoning By-Law PDF link will allow you to search for more information about each zoning type.

| ZONE ABBREVIATION:       | CG                    |  |
|--------------------------|-----------------------|--|
| ZONE:                    | General<br>Commercial |  |
| SPECIAL DESCRIPTION:     |                       |  |
| SPECIAL<br>DESCRIPTION2: |                       |  |
| SPECIAL<br>DESCRIPTION3: |                       |  |
| Zoning By-Law PDF:       | More info             |  |

Intario's Celtic Heartlan entre celtique de l'C

- In some cases you may click on an area that has more than one layer. In the example shown, the user has clicked on an area that has both a zoning layer and a parks layer.
- Click the arrow buttons in the pop-up to cycle through the layers until you reach NG Zoning 2020.

#### SDGExplorer Community Maps (Desktop) Parks and Recreation Introduction Municipal Water & Sewer Map Official Plan In-Effect SDGExplorer Community Map 90 Alexandria Main St S XQ Show search results for 90 Alex. Legend Θ North Glengarry Zoning 2020 Airport Industrial Flood Plain General Agricultural General Agricultural - Special Exception General Agricultural - Special Exception Alexandria Island Park General A (Holding) Type: Municipal Park General Commercial Owner: Township of North Glengarry General Commercial - Special Exception General Industrial General Industrial - Holding General Industrial - Special Exception Highway Commercial Highway Commercial - Holding Highway Commercial - Special Exception Institutional 105 Institutional - Special Exception Local Commercial Mineral Aggregate (Pit) Mineral Aggregate (Pit) - Special Exception Mineral Aggregate (Quarry) Open Space -74.635 45.307 Degree SDG Counties,

North Glengarry Nord

celtique

- In some cases a zone may be considered to be a Special Exception. In the image on the right, the zone selected is called AG-8.
- Special Exceptions are zones which differ from the terms of the original Zoning By-Law.
- The Special Description sections of the pop-up reveals additional information for this zone.
- Refer to the Zoning By-Law for all other information regarding General Agricultural zones.

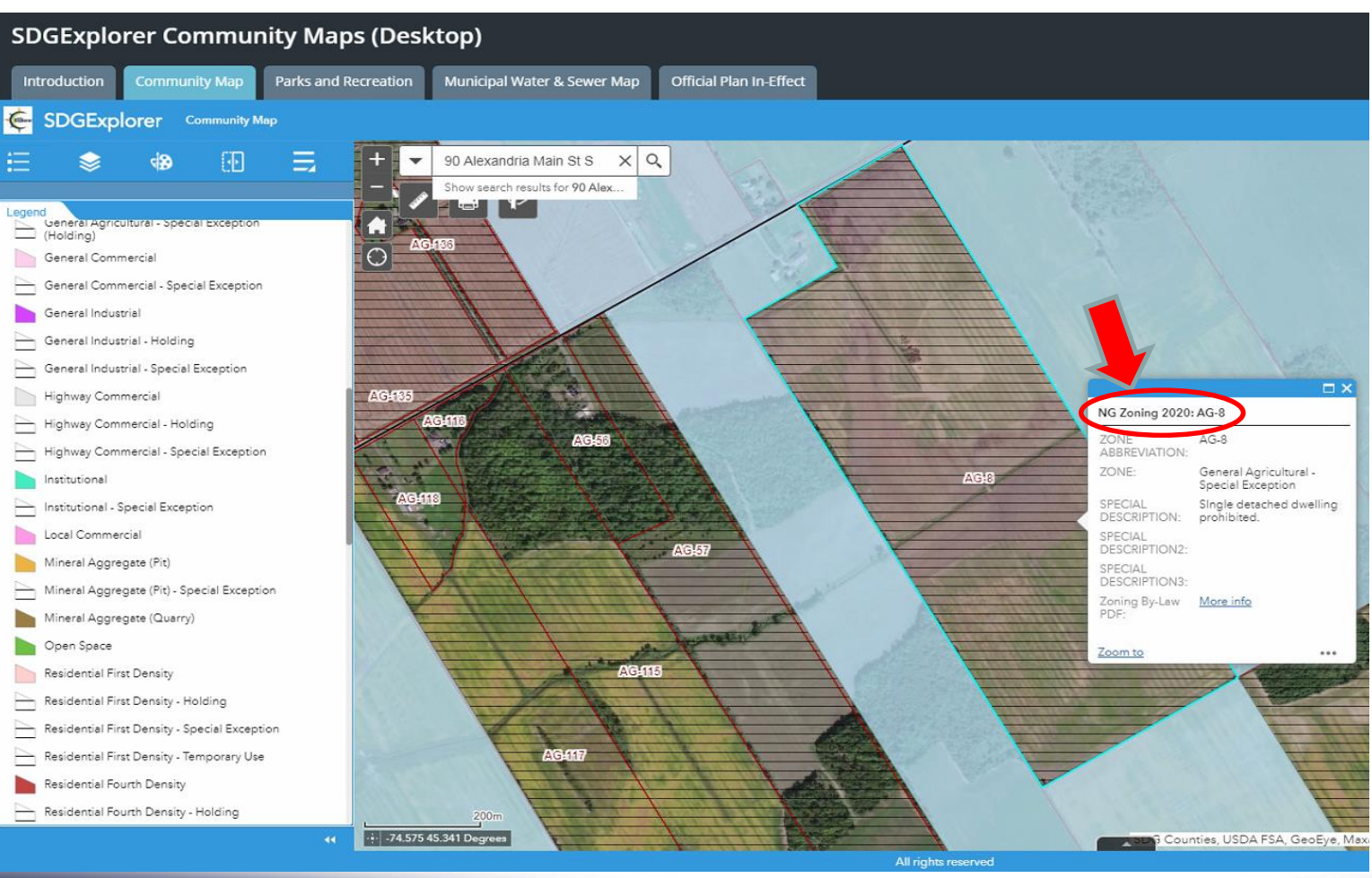

celtique

- If you would like to view the SDG Official Plan designation information, click on the Official Plan In-Effect tab located in the top toolbar.
- If a splash screen appears, read the information. If you agree to the terms of use, accept it.

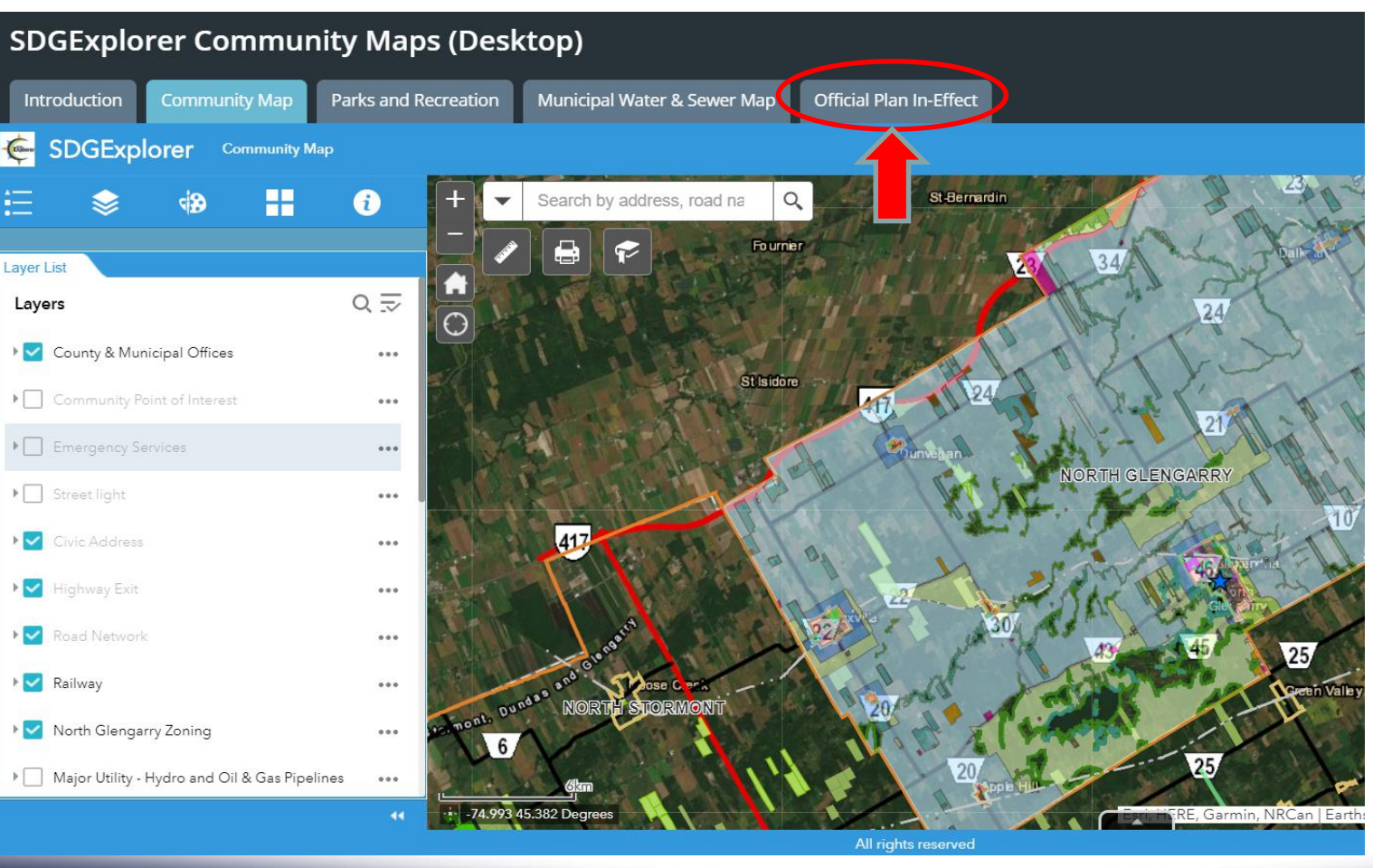

North Glengarry Nord

Intario's Celtic Hear 'entre celtique de l'Or

- The webpage should load as seen in the picture on the right.
- By clicking and dragging, you can pan around the map.
- By using the + and buttons (or the mouse wheel), you can zoom in and out.
- One way of locating your region of interest is by zooming and panning manually.

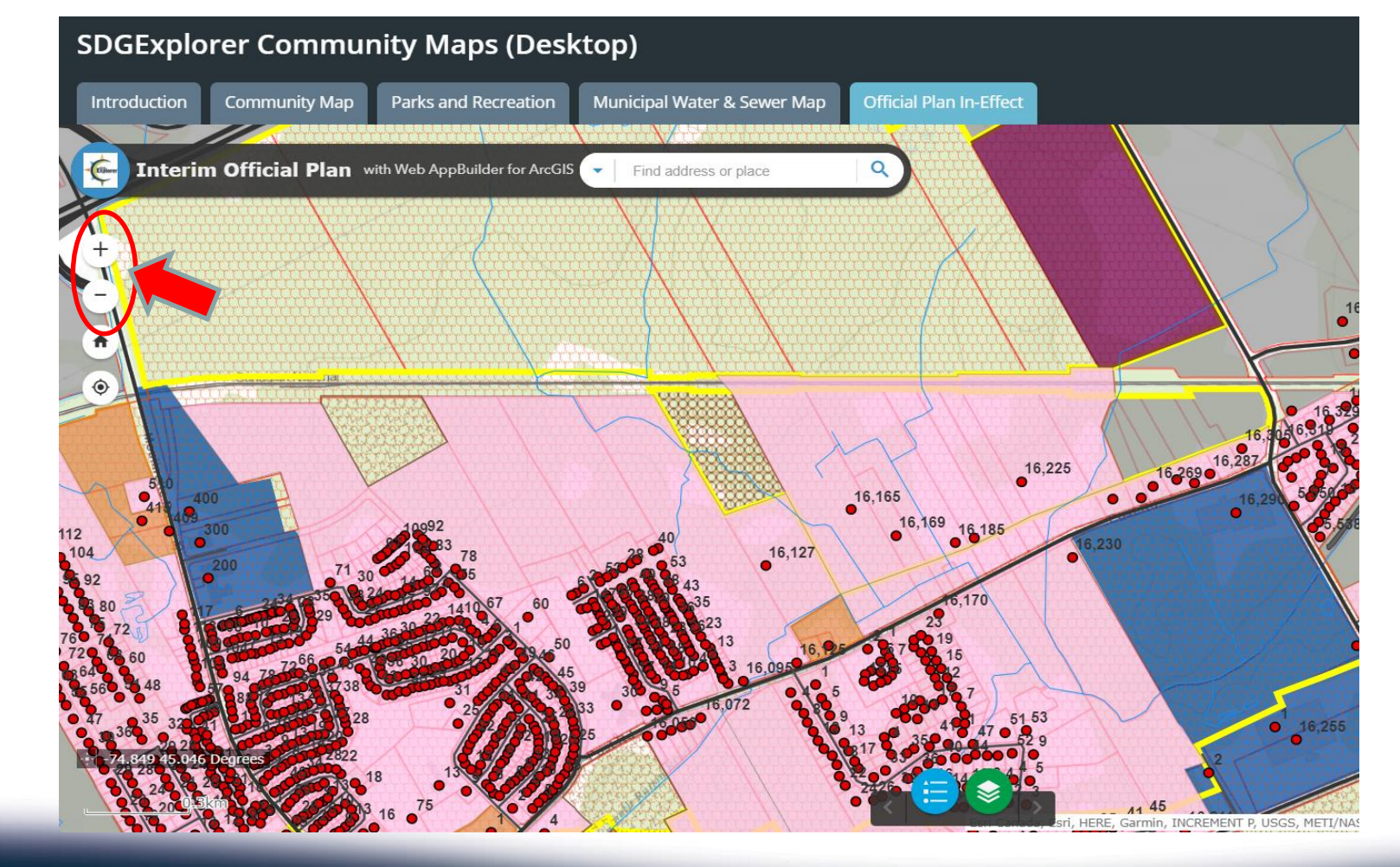

celtique

- Alternatively, you can use the Search Bar by entering a civic address or roll number.
- The Township Office address is used in this example. Click the magnifying glass to zoom to that location.

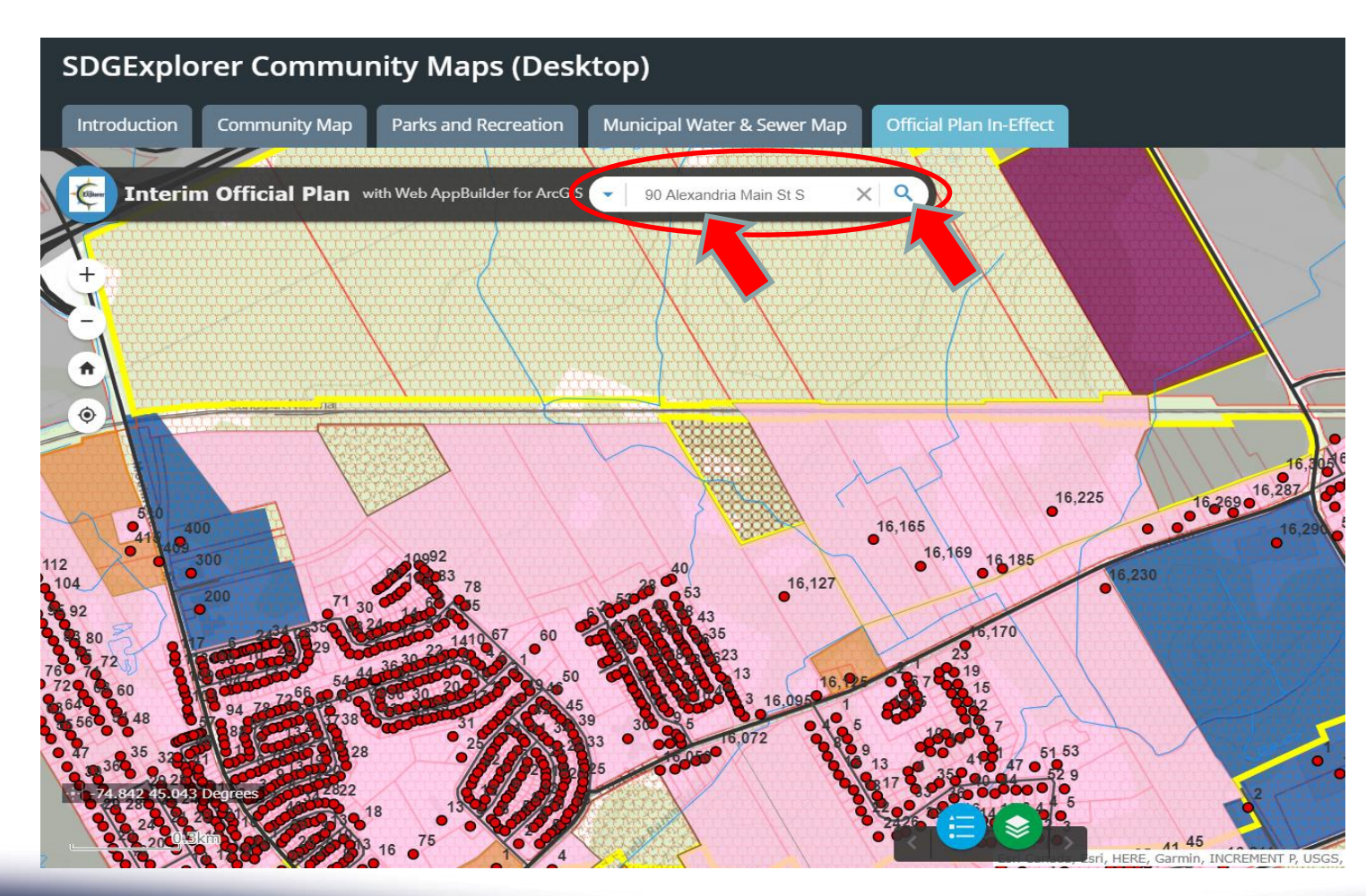

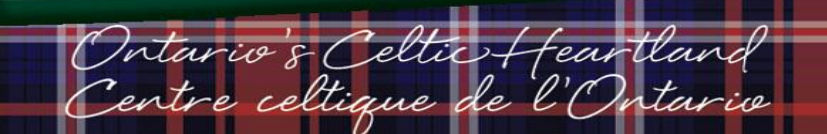

- Close the pop-up that appears by clicking the x button.
- You will need to zoom out three times to see property boundaries.

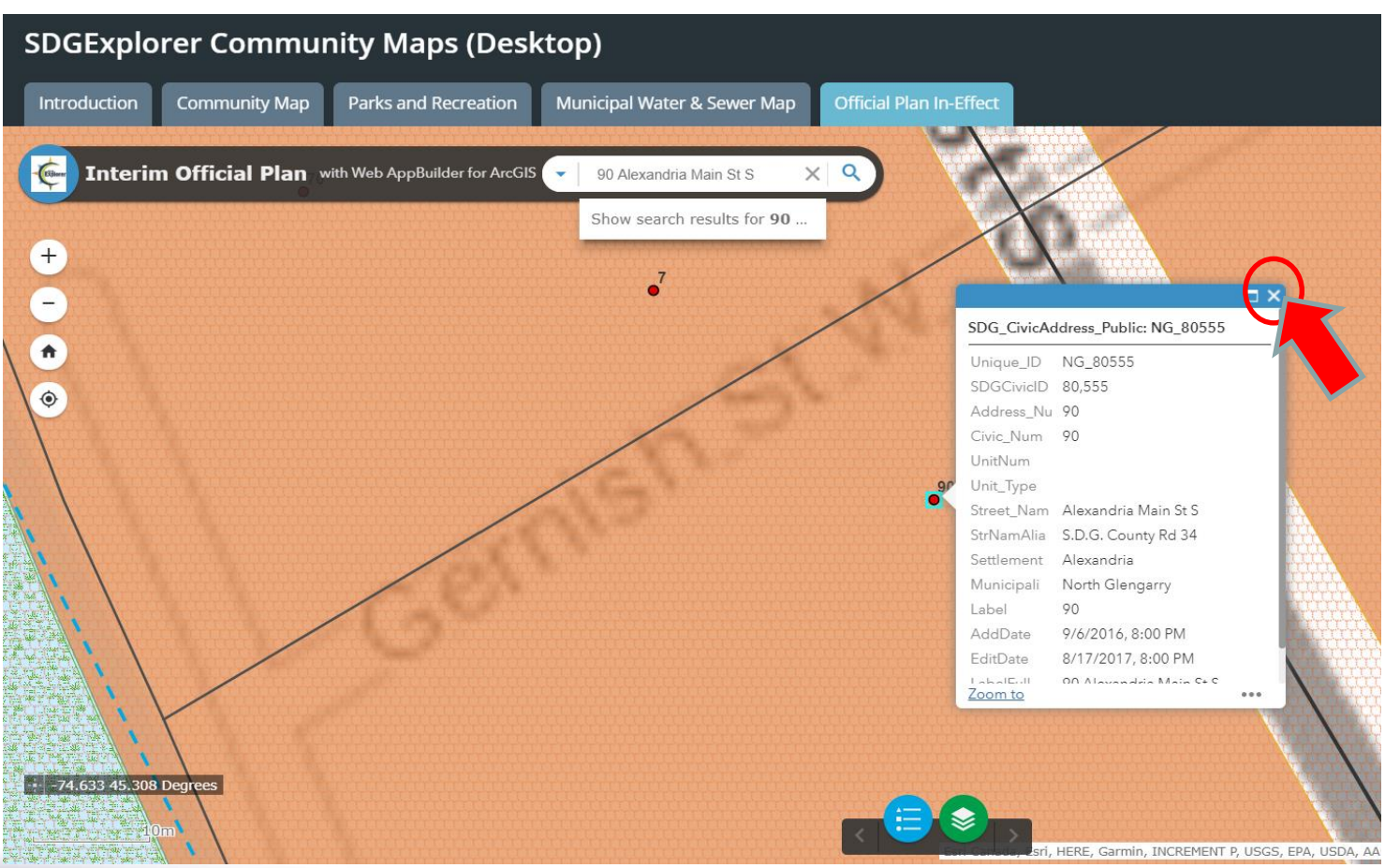

Intario & Celtic Hear celtique de l'C

- You should see a screen similar to the one on the right.
- The various coloured areas represent different designations in the Official Plan.
- If you click anywhere on the orange surrounding the Township Office, a pop-up will appear.

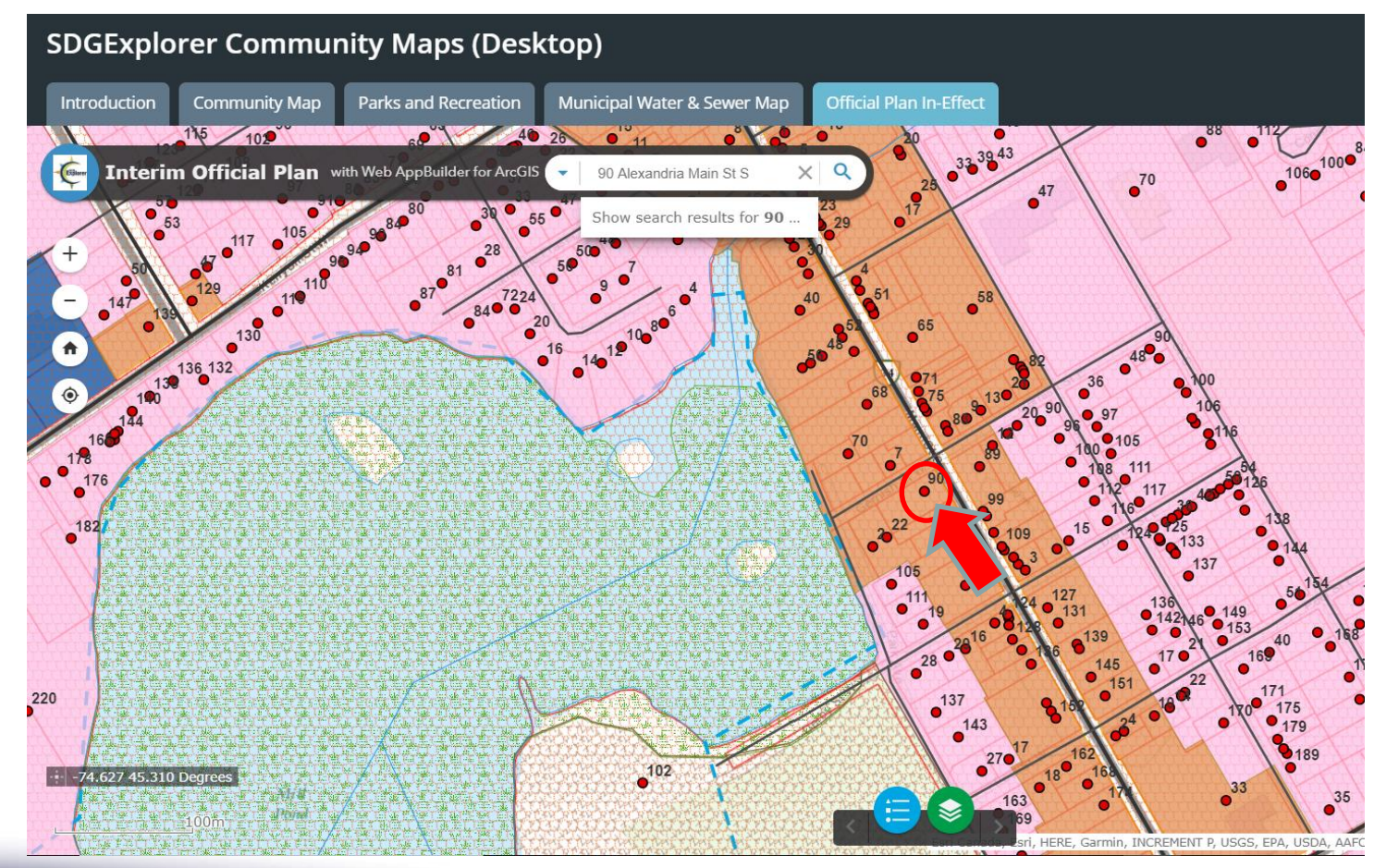

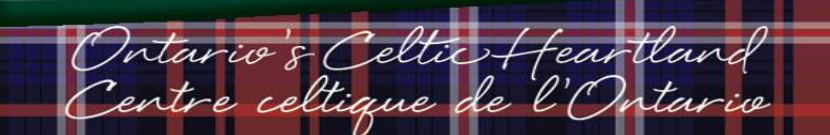

- There are several layers underlying the map. To cycle through them, use the left and right arrows in the pop-up.
- The current layer you have selected will be highlighted in light blue.
- Cycle through the layers until you see the official plan designation highlighted. In this example you will see Commercial District.
- This layer represents the Official Plan for this region.

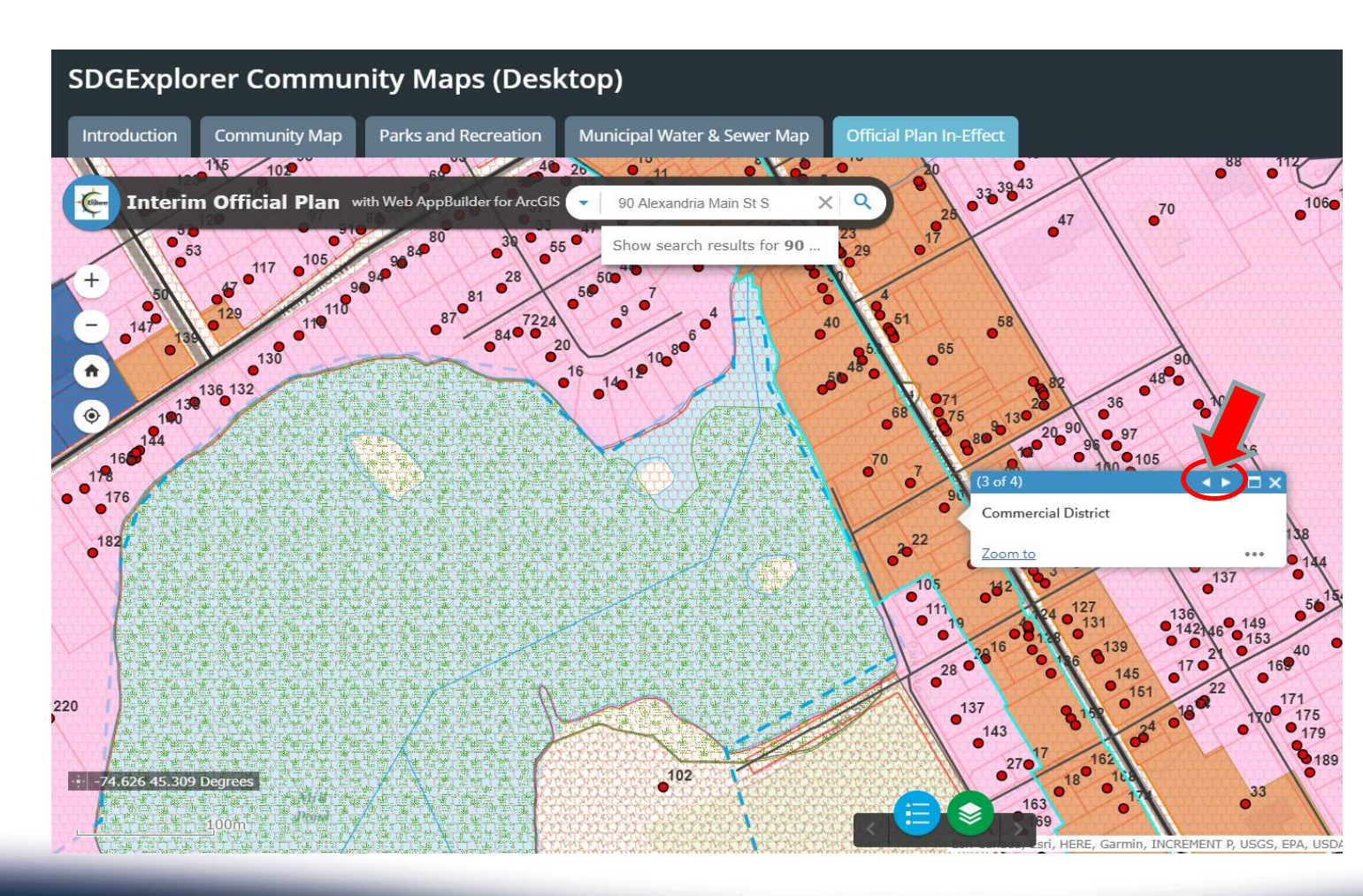

celtique

In summary: locate the area you are interested in, click it and cycle through the layers until you view the official plan designation.

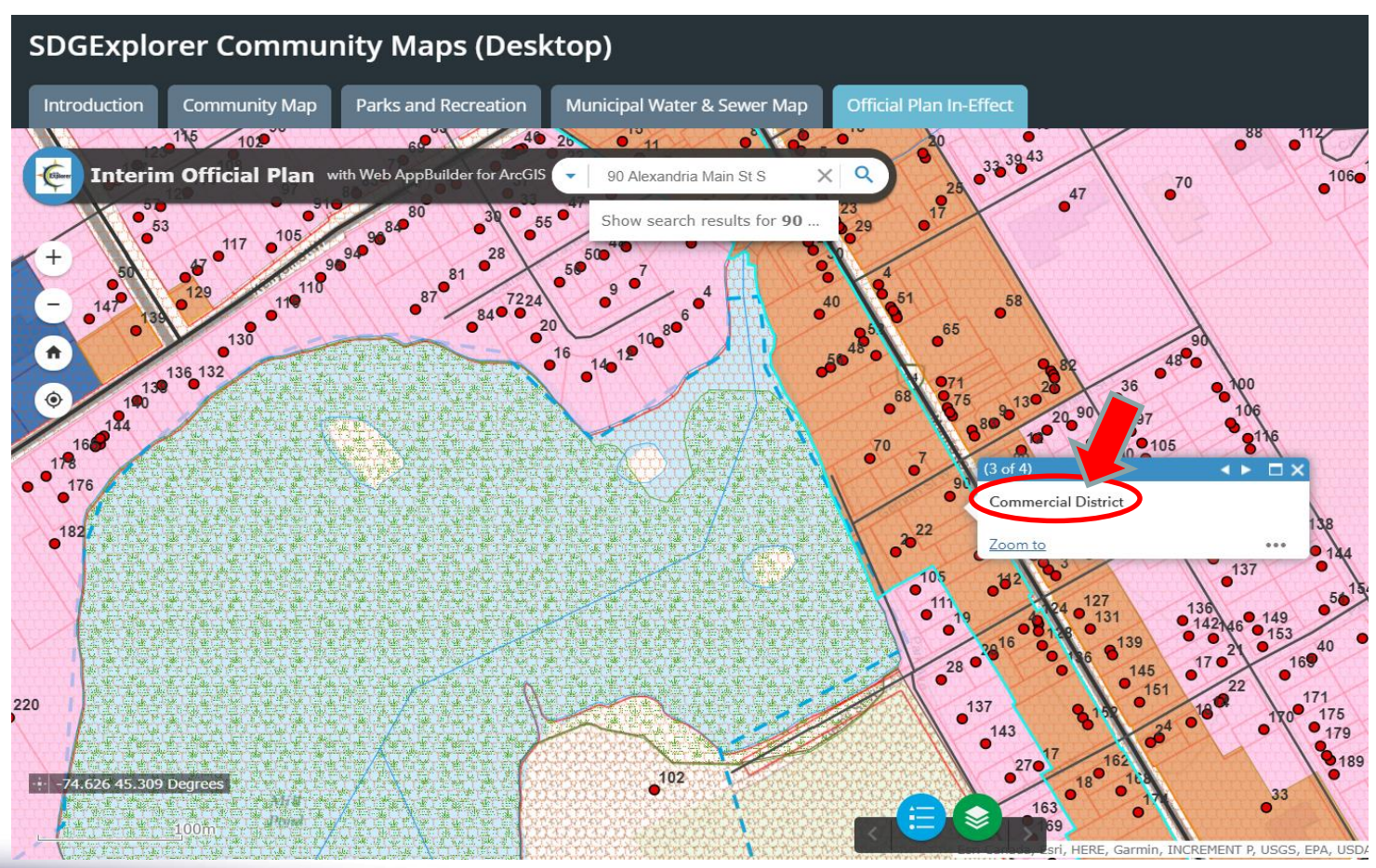

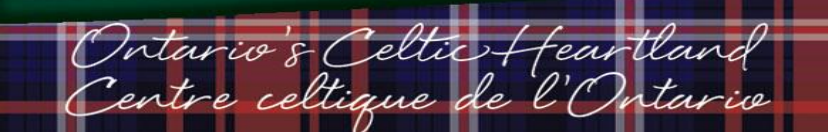

If you are ever unsure about what the various points, colours or lines represent, click the Legend button and scroll through the symbols.

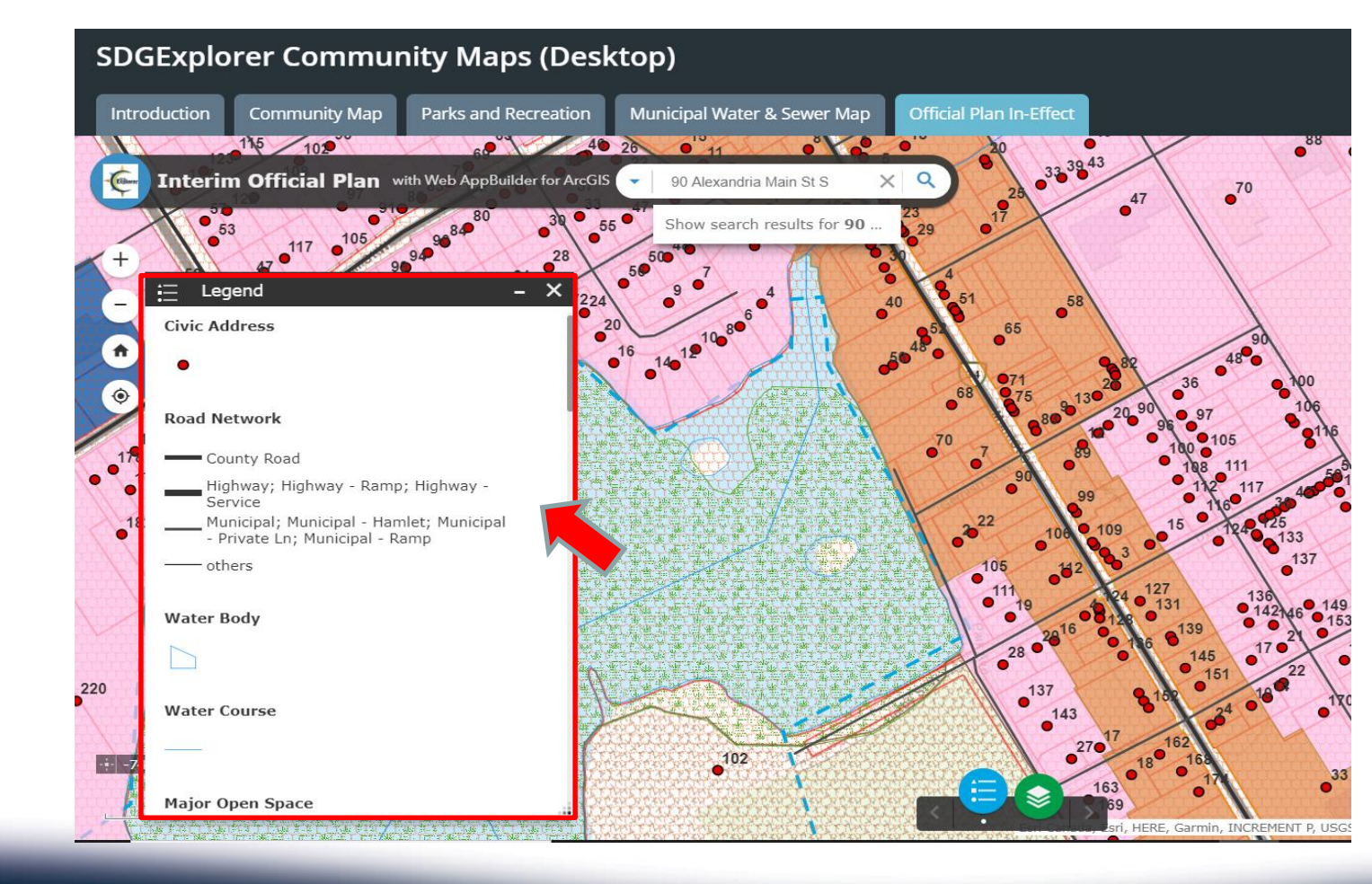

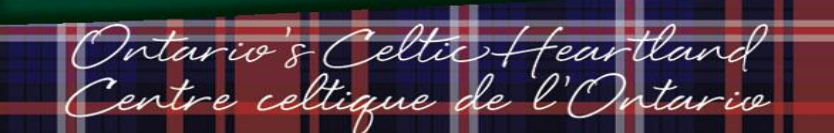

# Accessing SDG Counties Official Plan Designation and Township of North Glengarry Zoning By-law Information

- You may refer to the full Zoning By-Law text at the following link:
- https://www.northglengarry.ca/en/town-hall/resources/Zoning-By-law-and-Schedules/ZONING-By-law-39-2000.pdf
- > You may refer to the SDG Counties Official Plan here:

North Glengarry Nord

https://www.northglengarry.ca/en/town-hall/resources/Zoning-By-law-and-Schedules/ZONING-By-law-39-2000.pdf

#### Contact Us

- If you have any questions or require further clarification, please contact the Township of North Glengarry and ask for the Township Planner, Kasia Olszewska.
- Planner Email: planner@northglengarry.ca
- > Township Office: 613-525-1116 x. 250

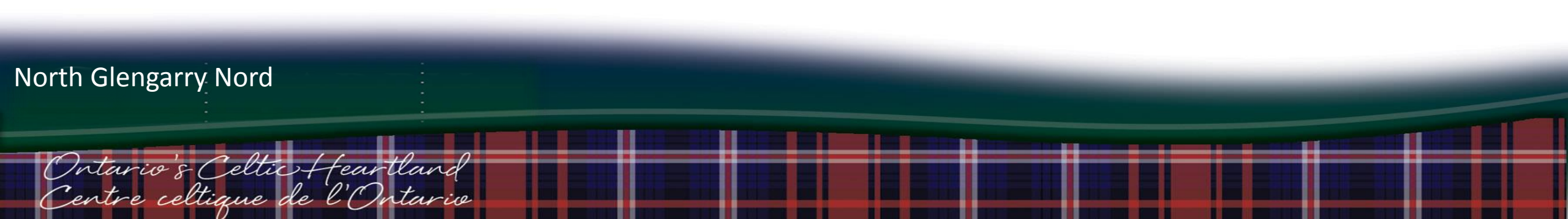